OTOYOTA SYSTEMS CORPORATION All Rights Reserved.

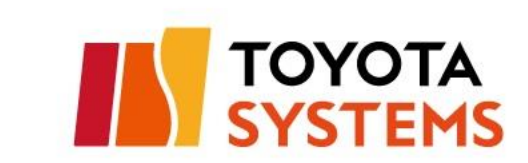

# 2023 【イントラSSL・CSP-LA】 クライアントソフト バージョンアップ手順(PC用)

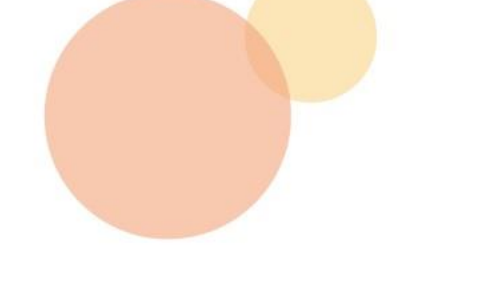

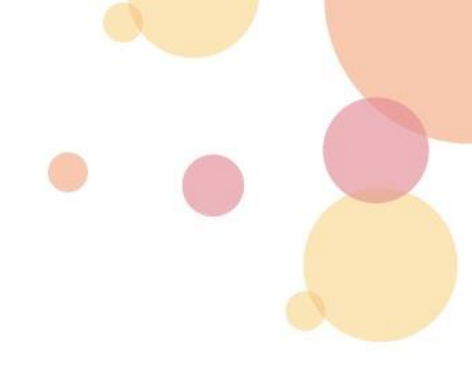

## 初めに

- 本書はイントラSSL/CSP-LAをご利用中のお客様が、サービス接続用クライアントソフト Pulse Secure (以下、接続ソ フトといいます)をバージョンアップするためのマニュアルです。
- iPhone/iPad利用のお客様は本マニュアルの対象外です。
- 本マニュアルの内容は11/13(月)以降に実施してください。
- 本マニュアルを実施することでイントラSSL/CSP-LA接続用のソフトが変更されます。

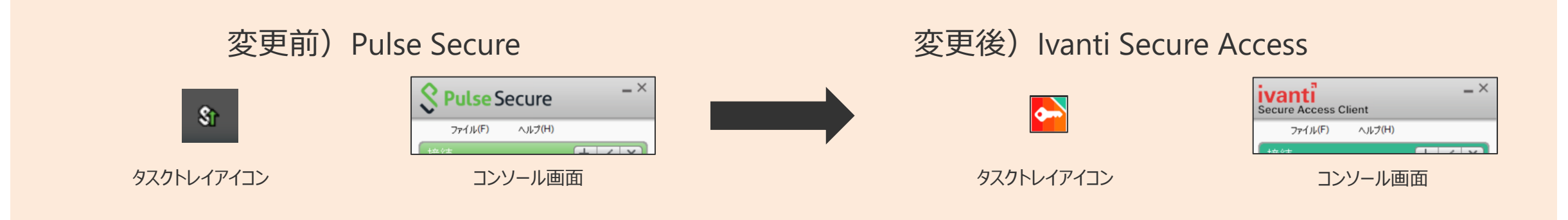

● ログイン方法に応じて手順が異なるため、それぞれ該当する手順をご参照ください。

- ブラウザからログインしている場合 → P.2へ
- 接続ソフトからログインしている場合 → P.8へ

## ●バージョンアップ手順

1-1.初回ログイン~Host Checker更新(所要時間約5分)・・・・・・P31-2.接続ソフト更新~サービス接続(所要時間約10分)・・・・・・P5

## トラブルシューティング

| トラブルシューティング | •••••• P12 |
|-------------|------------|
| お問合せ先情報     | •••••• P14 |

## 1. バージョンアップ手順(ブラウザからログインしている場合)

## 1-1.初回ログイン~Host Checker更新

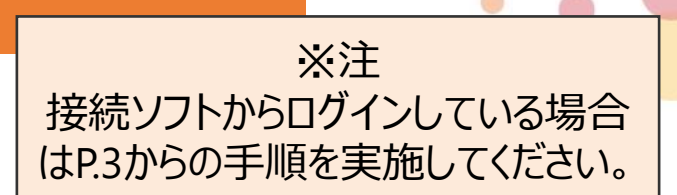

①Microsoft Edgeのアイコンを右クリックし、「管理者権限で実行」をクリックします。

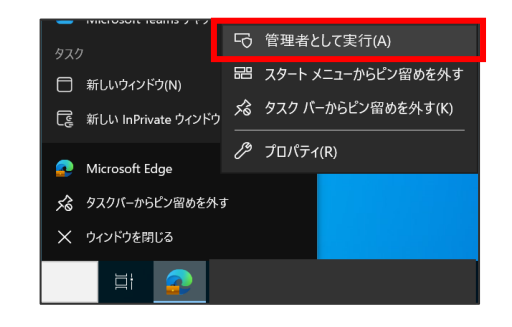

②ログインページへアクセスします。 イントラSSL: https://i-ssl5.d-cruise.jp CSP-LA: https://csp-la5.d-cruise.jp

#### ③接続IDとパスワードを入力してログインします。

| このサイトはメンバ専用ページです<br>イントラSSLサービス / I | ntra SSL      |
|-------------------------------------|---------------|
| 接続 I D                              | ■ログ・          |
|                                     | ・エラーオ         |
| Sign In Help                        | <u>こちら</u> のす |

## 1. バージョンアップ手順(ブラウザからログインしている場合)

#### 1-1.初回ログイン~Host Checker更新

② 11/13(月)以降の初回ログイン後、Host Checkerの更新が自動で開始されます。
 ダウンロードと更新の完了までお待ちください。
 ※通信環境によっては完了まで時間がかかる場合があります。

| コンボーネントをロードしています<br>お待ちください。数分かかる場合があります。<br>● ホストチェッカ |                                                                                                    |            |
|--------------------------------------------------------|----------------------------------------------------------------------------------------------------|------------|
| エラーが発生してコンボーネントを正しく読み込めない場合は、 <u>ここで</u>               | <u>やクリックして続行してください。いくつかの機能は使用できないことがありま</u><br>セットアップ: Host Checker<br>Host Checker のダウンロード中です。お待ちださい<br>ダウンロードしています (65536/5047457)<br><u></u> <u>++ンセル(C)</u> | <b>उ</b> . |

③「コンポーネントを正常に読み込みました」メッセージが表示されたらHost Checkerの更新は完了です。 自動的に次の画面へ遷移します。

| エラーが発生してコンポーネントを正しく読み込めない場合は、 <u>ここをクリック</u> して続行してください。いくつかの機能は使用できないことがあります。 | コンポーネントをロードしています<br>お待ちください。数分かかる場合があります。<br>● ホストチェッカ |                                                           |
|--------------------------------------------------------------------------------|--------------------------------------------------------|-----------------------------------------------------------|
|                                                                                | エラーが発生してコンポーネントを正しく読み                                  | 必めない場合は、 <u>ここをクリック</u> して続行してください。いくつかの機能は使用できないことがあります。 |
| コンボーネントを正常に読み込みました                                                             | コンポーネントを正常に読み込みました                                     |                                                           |

## 1. バージョンアップ手順(ブラウザからログインしている場合)

#### 1-2.接続ソフト更新

①接続ソフトの更新が自動で開始されます。完了までお待ちください。
 この時点では接続が完了していないため、ブックマークのリンクはクリックしないでください。
 ※通信環境によっては完了まで時間がかかる場合があります。

| 🕼 パスワード変更マニュアルはこちら |                                  | Ð |
|--------------------|----------------------------------|---|
| ATI疎通確認サイト         | セットアップ: Pulse Secure             |   |
|                    | Pulse Secure のダウンロード中です。お待ちください… | P |
| リンクはまだクリックしない      | ダウンロードは 50% 完了。                  |   |
|                    |                                  |   |

②更新が完了すると新しい接続ソフトが起動します。 ステータスが「接続しました」状態になったらリンクをクリックし、サービス利用ができることを確認します。 リンクが表示されていない場合は、ページを再読み込みしてください。

| web ブックマーク<br>   | ivanti -<br>Secure Access Client              |
|------------------|-----------------------------------------------|
| バスワード変更マニュアルはこちら | ファイル(F) ヘルプ(H)                                |
| ATI疎通確認サイト       | 接続 + //×                                      |
| ◎ 情報発信・情報交換サイト   | SA(i-ssi3.toyotasystems<br>接続しました - 手動で上書き 切断 |

バージョンアップできない、バージョンアップ後に繋がらない等のトラブル時は、トラブルシューティング(→P.12)をご確認ください。

••••• P7

••••• P10

### ●バージョンアップ手順

2-1.初回ログイン~バージョンアップ(所要時間約10分) 2-2.サービス接続

トラブルシューティング

| トラブルシューティング | •••••• P1 | 12 |
|-------------|-----------|----|
| お問い合わせ先     | •••••• P1 | 14 |

©TOYOTA SYSTEMS CORPORATION All Rights Reserved

### 2-1.初回ログイン~バージョンアップ

①「接続」ボタンをクリックし、接続を開始します。

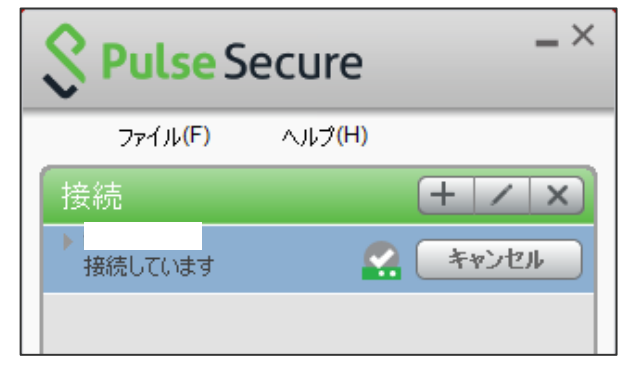

②お使いの接続IDとパスワードを使用してログインします。

| 接続先: |                |
|------|----------------|
|      | 接続ID           |
|      |                |
|      | Password       |
|      | 設定を保存(S)       |
|      |                |
|      | 接続(C) キャンセル(A) |

※注 ブラウザからログインしている場合は P.9からの手順を実施してください。

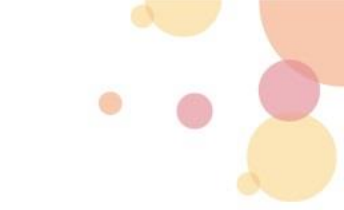

## 2-1.初回ログイン~バージョンアップ

③11/13(月)以降の初回ログイン後、バージョンアップを促すメッセージが表示されます。 「アップグレード」をクリックします。

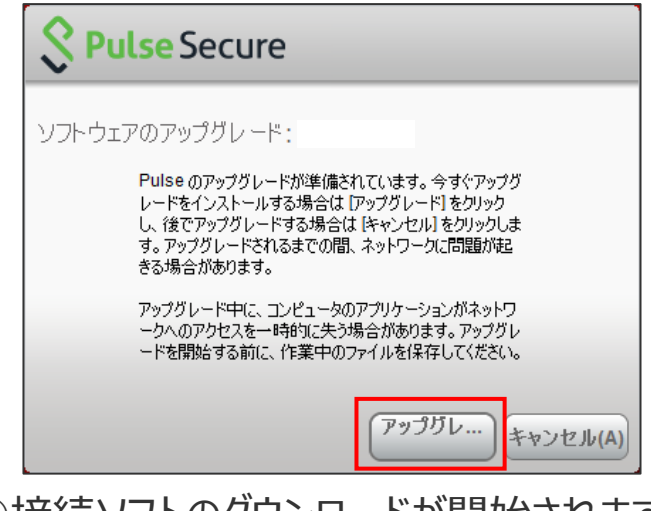

④接続ソフトのダウンロードが開始されます。※通信環境によっては完了まで時間がかかる場合があります。

| セットアップ          |                                  |  |
|-----------------|----------------------------------|--|
|                 | Pulse Secure のダウンロード中です。お待ちください… |  |
| ダウンロードは 50% 完了。 |                                  |  |
|                 |                                  |  |
|                 | キャンセル(©)                         |  |

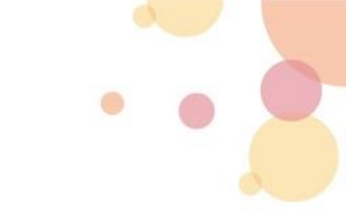

### 2-1.初回ログイン~バージョンアップ

⑥アップデートが完了すると、新しい接続ソフトが起動します。

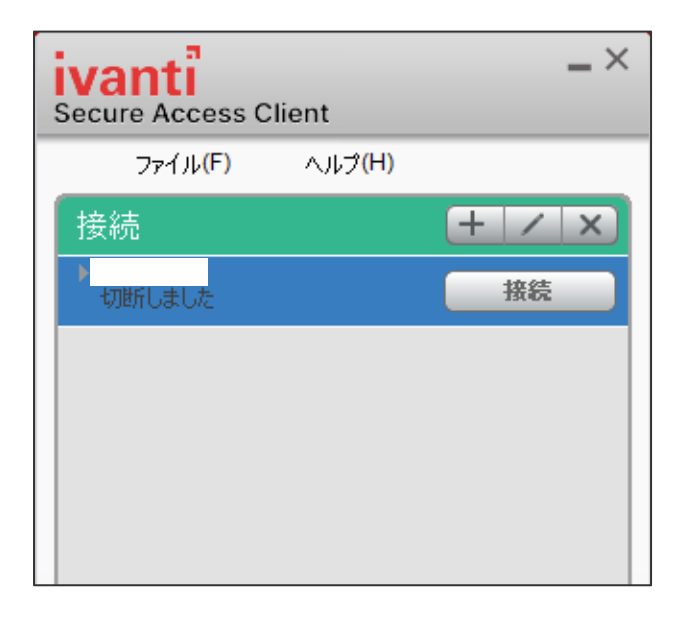

#### 引き続き、次スライドの手順を実施してください。

### 2-2.サービス接続

①「接続」ボタンをクリックします。

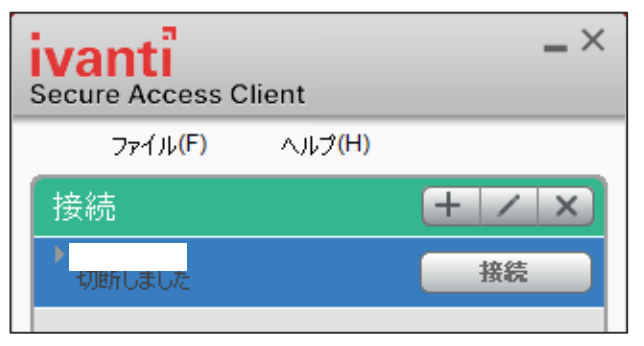

#### ②お使いの接続IDとパスワードを使用してログインします。

| 接続先: |                |
|------|----------------|
|      | 接続ID           |
|      |                |
|      | Password       |
|      | 設定を(呆存(S)      |
|      | 接続(C) キャンセル(A) |

#### 2-2.サービス接続

③ステータスが「接続しました」状態になることを確認します。

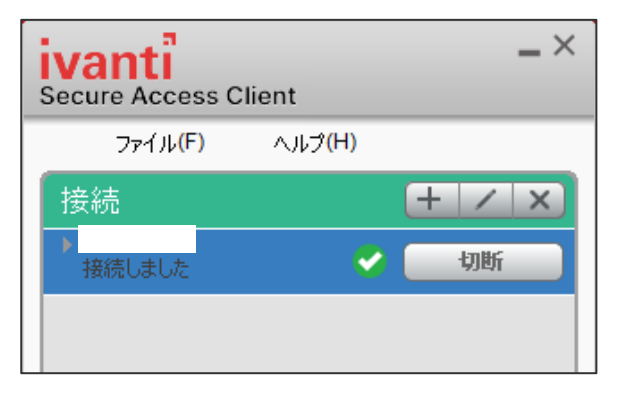

④ATI疎通確認サイトもしくは利用アプリヘアクセスし、接続できることを確認します。

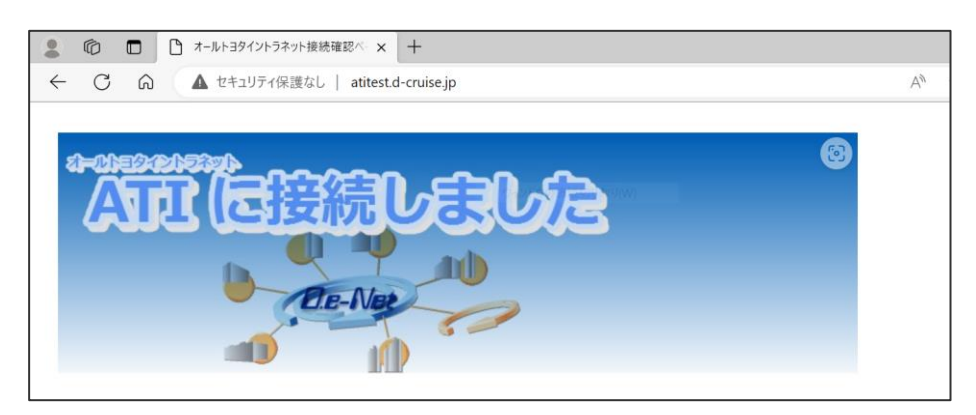

バージョンアップできない、バージョンアップ後に繋がらない等のトラブル時は、トラブルシューティング(→P.12)をご確認ください。

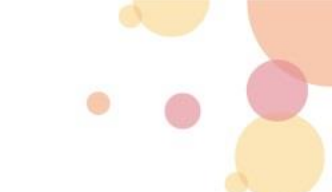

● お問い合わせ前に、下記のトラブルシューティングをご確認ください。

| トラブル内容                  | ご確認いただきたいこと                                                                                                    |
|-------------------------|----------------------------------------------------------------------------------------------------|
| エラーが表示されてアップデートが完了しない   | <ul> <li>・ブラウザからログインしている場合、管理者権限で実行しているか確認してください。(→P.9①)</li> <li>・端末を再起動して手順をやり直してください。</li> <li>・インストール済みのソフトウェアをアンインストールしてやり直します。アンインストール手順はサービスサイトに公開されている【接続不可時マニュアル】(P.5)を参照してください。アンインストール後はブラウザログイン手順(→P.9①)から実施してください。</li> <li>※イントラSSLサービスサイト: https://www.toyotasystems.com/service/network/intra-ssl/</li> <li>※CSP-LAサービスサイト: https://www.toyotasystems.com/service/network/jnx-sslvpn/</li> </ul> |
| アップデート後に「接続しました」状態にならない | ・端末を再起動してください。<br>・接続中のネットワークを変更してください。社内ネットワークに接続している場合は、テザリングやモバ<br>イルルーターなどに接続してください。                                                                                                    |
| アップデート後に新しい接続ソフトが起動しない  | ・Windowsメニューの「Ivanti Secure Access」をクリックすることで起動できます。                                                                                                    |
| ブックマークページに目的のリンクが表示されない | <ul> <li>・接続ソフトの状態が「接続しました」となってからページを再読み込みしてください。(→P11②)</li> <li>※画面例</li> <li>接続 + / ×</li> <li>接続しました 切断</li> </ul>                                                                                                    |
| 接続後に目的のアプリまたはページへ接続できない | ・接続ソフトの状態が「接続しました」となっていることを確認してください。<br>・接続ソフトからログインしている場合、入力したアドレスまたはURLに間違いがないことを確認してくだ<br>さい。                                                                                                    |

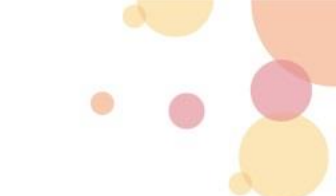

● お問い合わせ前に、下記のトラブルシューティングをご確認ください。

| トラブル内容                                                                                                    | ご確認いただきたいこと                                                                                                    |
|----------------------------------------------------------------------------------------------------|----------------------------------------------------------------------------------------------------|
| ブラウザログイン時に「アプリケーションランチャーを検索<br>しています…」画面が表示され、60秒後にランチャーを<br>インストールする画面に移動してしまう<br>※画面例                                                                                                    | ・ランチャーソフトをインストールしていない場合は、案内に従ってインストール操作を実施してください。<br>・ランチャーソフトをインストール済みの場合は、画面下部の「再試行」リンクをクリックして、再度ラン<br>チャーを検索してください。 |
| ブラウザログイン時に「サーバからのダウンロード、インストール、実行を行いますか?」というポップアップが表示される         ※画面例         Pulse Secure Application Launcher - 誓告         Pulse Secure Application Launcher - 誓告         Pulse Secure Application Launcher - 誓告         Pulse Secure Application Launcher - 誓告         Pulse Secure Application Launcher - 誓告         Pulse Secure Application Launcher - 誓告         Pulse Secure Application Launcher - 誓告         Pulse Secure Application Launcher - 誓告         Pulse Secure Application Launcher - 誓告         Pulse Secure Application Launcher - 誓告         Pulse Secure Application Launcher - 誓告         Pulse Secure Application Launcher - 譬告         Pulse Secure Application Launcher - 譬告 | ・ポップアップ内の「常時」をクリックしてインストールを許可してください。「常時」をクリックすることで次回<br>ログインからは表示されなくなります。                                             |

## お問合せ先

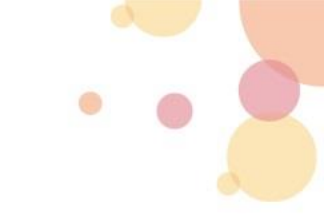

#### ●トラブルシューティングを実施しても解決されない場合は以下ページからお問い合わせください。

(株)トヨタシステムズ カスタマーセンター ポータルサイト https://ts-customer-center.custhelp.com/